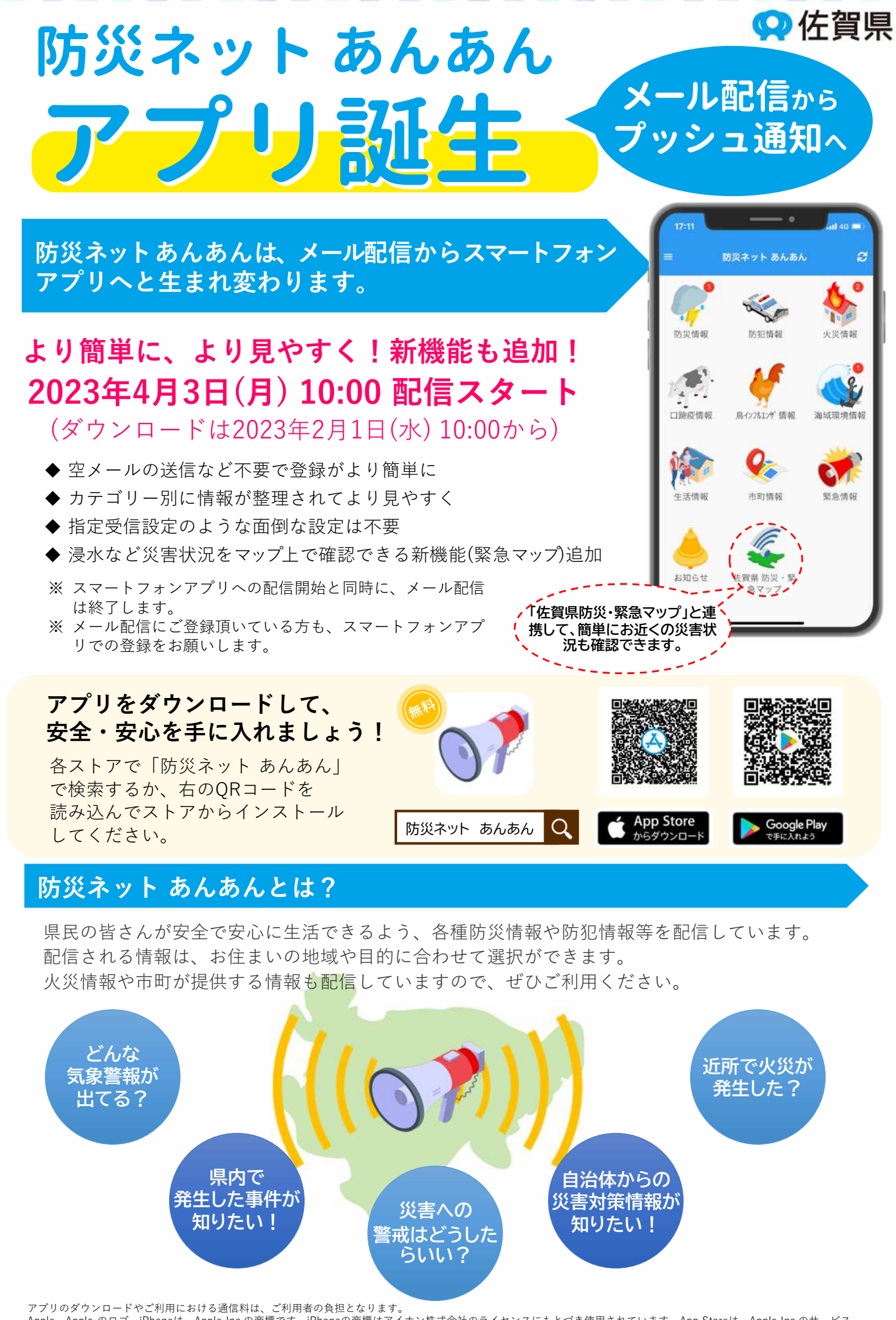

アプリのダウンロードやご利用における通信料は、ご利用者の負担となります。 Apple、Apple のロゴ、iPhoneは、Apple Inc.の商標です。iPhoneの商標はアイホン株式会社のライセンスにもとづき使用されています。App Storeは、Apple Inc.のサービス マークです。 Google Play および Google Play ロゴ、Androidは、Google LLC の商標です。QRコードは株式会社デンソーウェーブの登録商標です。

## 登録方法

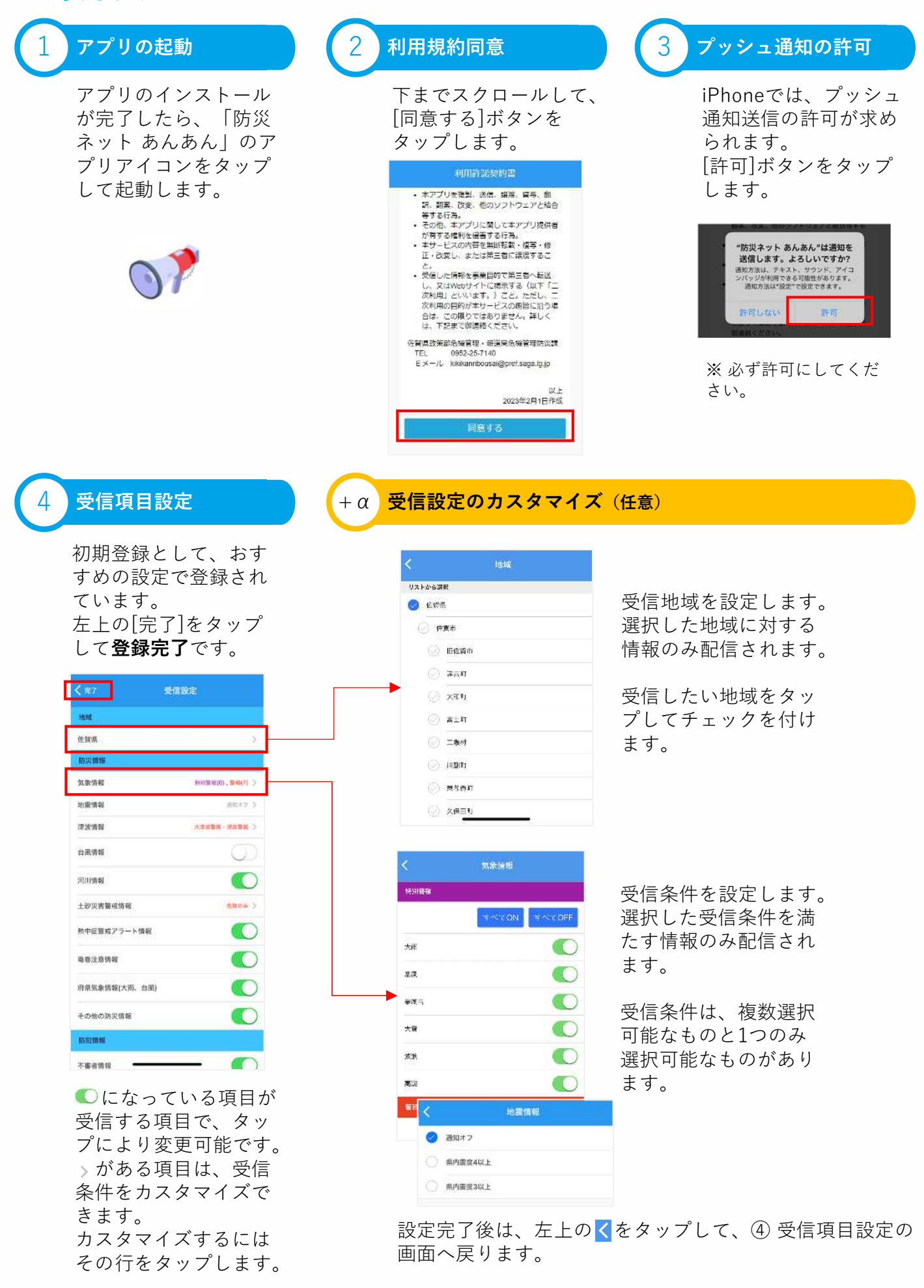

お問い合わせ先

佐賀県 危機管理・報道局 危機管理防災課

Tel 0952-25-7140

I

E

1

B

l

Ξ

5

1